1. ログイン画面

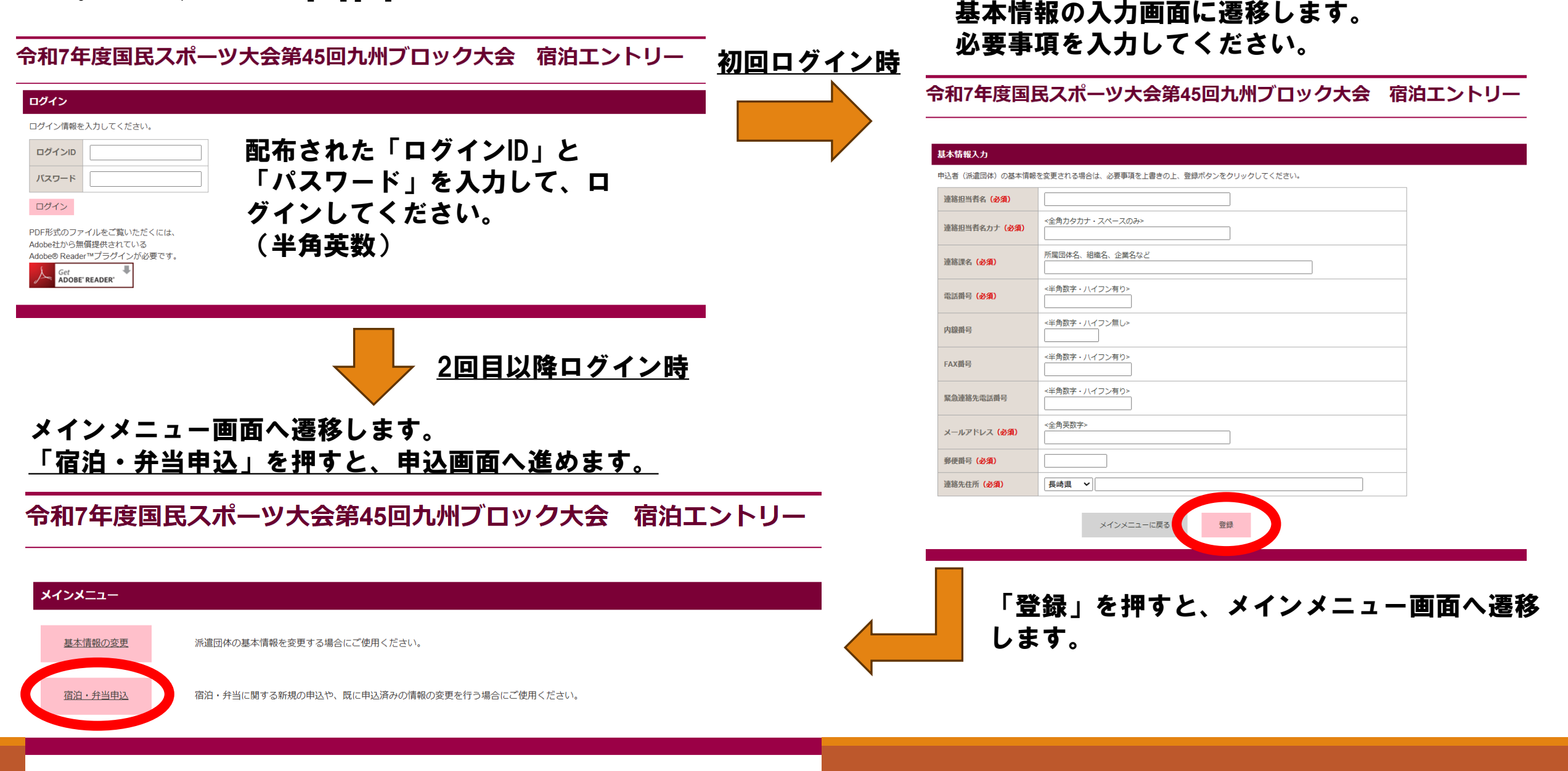

# 2. 宿泊・弁当申込画面(登録)

### 令和7年度国民スポーツ大会第45回九州ブロック大会 宿泊エントリー

#### 宿泊・弁当申込

新規申込を行います。宿泊・弁当の情報を入力し、「登録」ボタンをクリックしてください。

#### 基本情報

| 参加区分        | 監督・選手          |  |  |  |  |
|-------------|----------------|--|--|--|--|
| 県名・競技・区分・種目 | 長崎県/カヌーSW/成年男子 |  |  |  |  |
| チーム名 (必須)   |                |  |  |  |  |

「参加区分」および「県名・競技・区分・種目」は自動 入力されています。 必要事項を入力してください。

#### 宿泊責任者情報

| 氏名 (必須)                |                 |
|------------------------|-----------------|
| 氏名カナ <mark>(必須)</mark> | <全角カタカナ・スペースのみ> |
| 緊急運絡先電話番号(必須)          | <半角数字・ハイフン有り>   |
| FAX番号                  | <半角数字・ハイフン有り>   |
| メールアドレス ( <b>必須</b> )  | <半角英数字>         |

#### 連絡事項(食物アレルギーの情報もこちら)

(例)引率者が1名のため、成年・少年は同一宿舎希望

申込責任者の情報をご入力ください。 ※「緊急連絡先電話番号」は、試合当日に連絡が取れる方の電話番号をご入力ください。

事前に伝えておきたいことがあれば、「連絡事項」の欄に ご記入ください。

<u>※食物アレルギーなどの情報もこちらにご入力ください</u>

## 2. 宿泊・弁当申込画面(登録)

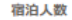

| 5    | 74 | 5/16 |      |      |      | 5/17 |      |      |      |
|------|----|------|------|------|------|------|------|------|------|
| 277  |    | 1泊2食 | 1泊朝食 | 1泊夕食 | 1泊素泊 | 1泊2食 | 1泊朝食 | 1泊夕食 | 1泊素泊 |
| 監督   | 男  |      |      |      |      |      |      |      |      |
| コーチ  | 女  |      |      |      |      |      |      |      |      |
| 選    | 手  |      |      |      |      |      |      |      |      |
| スの崩  | 男  |      |      |      |      |      |      |      |      |
| CONB | 女  |      |      |      |      |      |      |      |      |

宿泊者の人数を日ごとに入力してください

「1泊2食」…その日の夕食と翌日の朝食 「1泊朝食」…翌日の朝食のみ 「1泊夕食」…その日の夕食のみ 「1泊素泊」…食事の提供なし

入宿予定時間 0 🗸 時頃 到着予定時間を選択してください。

選手・監督コーチ以外の宿泊者(バスドライバーなど) は「その他」へ入力ください。

持込車両台数

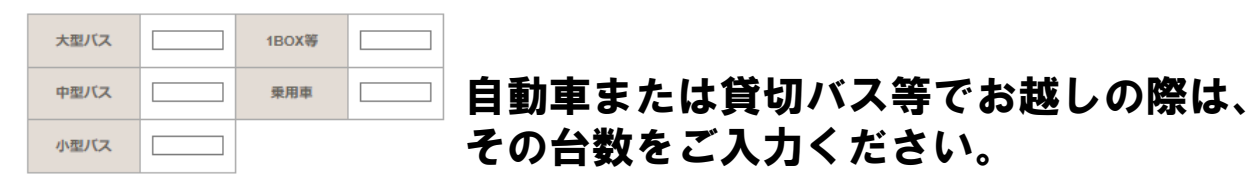

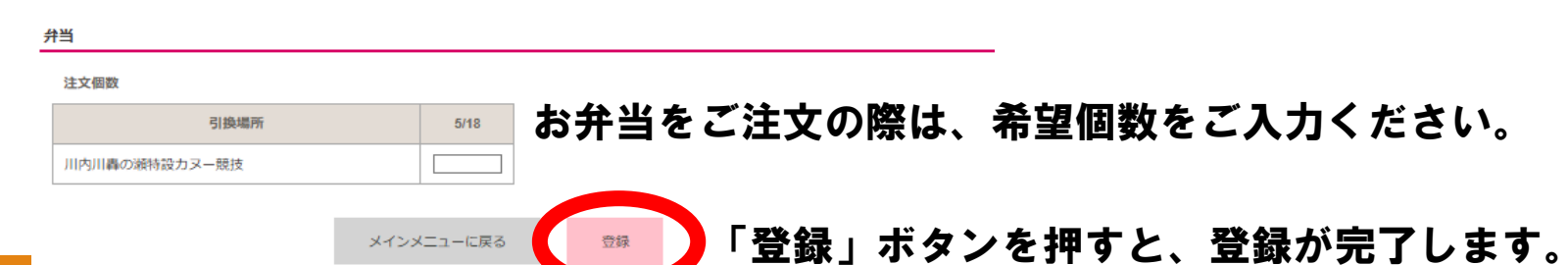

## 2. 宿泊・弁当申込画面(確認・変更)

宿泊

宿泊人数

入宿予定時間

持込車両台数

### 令和7年度国民スポーツ大会第45回九州ブロック大会 宿泊エントリー

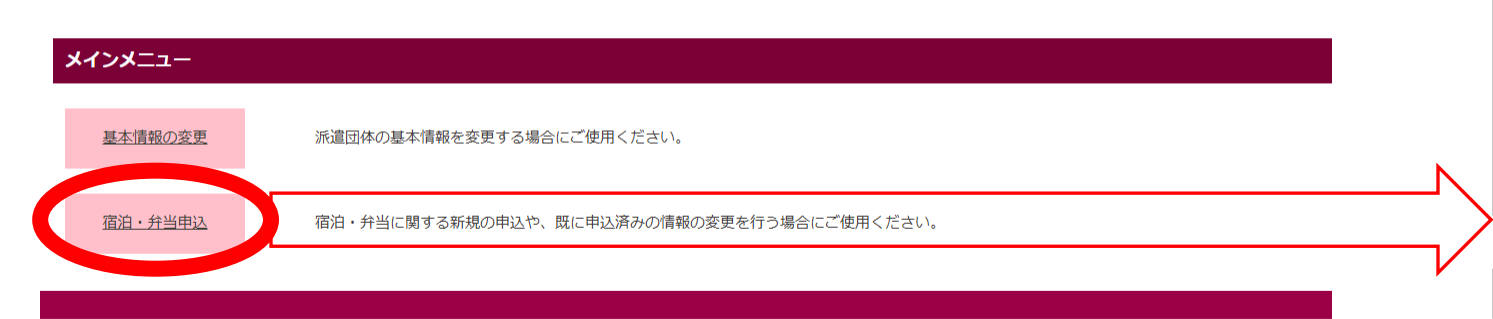

| īzΔ  |     | 5/16 |      |      |      | 5/17 |      |      |      |
|------|-----|------|------|------|------|------|------|------|------|
| P.   | .73 | 1泊2食 | 1泊朝食 | 1泊夕食 | 1泊素泊 | 1泊2食 | 1泊朝食 | 1泊夕食 | 1泊素泊 |
| 監督   | 男   | 1    | 1    | 0    | 0    | 1    | 1    | 0    | 0    |
| コーチ  | 女   | 0    | 0    | 0    | 1    | 0    | 0    | 0    | 1    |
| 選    | €   | 5    | 0    | 0    | 0    | 5    | 0    | 0    | 0    |
| マの地  | 男   | 0    | 1    | 0    | 0    | 0    | 1    | 0    | 0    |
| CONB | 女   | 0    | 1    | 0    | 0    | 0    | 1    | 0    | 0    |

宿泊・弁当の申込内容を変更したいときは、メインメニュー画面から再 度「宿泊・弁当申込」を押してください。

①「変更」を押すと、入力内容の修正ができます。
②すべての内容を消去したい場合は「一括取り消し」を押してください。

| 大型バス | 0 | 1BOX等 | 1 |
|------|---|-------|---|
| 中型バス | 0 | 乗用車   | 0 |
| 小型バス | 0 |       | - |

17 時頃

弁当

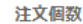

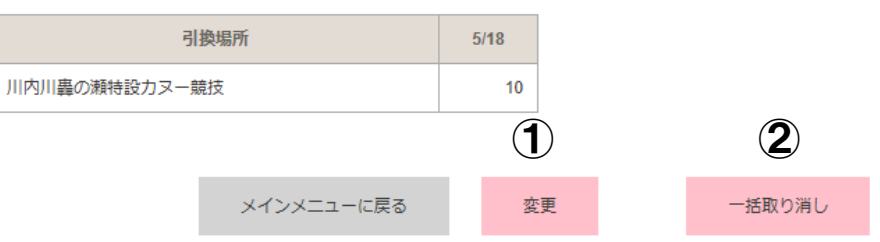